### Client Windows – Installation d'Eduroam à l'ENSG via Eduroam CAT

Auteur : Olivier Guéguen (chef de projet transformation numérique de l'ENSG) Date : 30 août 2023 (v1.0 du 18 août 2023) Version : 1.1 Evolution entre la v1.1 et la v1.0 : ajout de l'avertissement de sécurité concernant l'installation du certificat de l'autorité de certification dédiée à Eduroam

## Introduction

Ce document présente comment configurer le client Wifi (« supplicant Wifi ») de son ordinateur sous Windows, à l'ENSG, à l'aide du site Eduroam CAT (Configuration Assistant Tool).

On va se concentrer sur la méthode TTLS/PAP, qui utilise le mot de passe de son compte Active Directory ENSG1.

# Récupération de l'installateur sur le site

Avec un navigateur internet, on va sur le site : <u>https://cat.eduroam.org/</u>

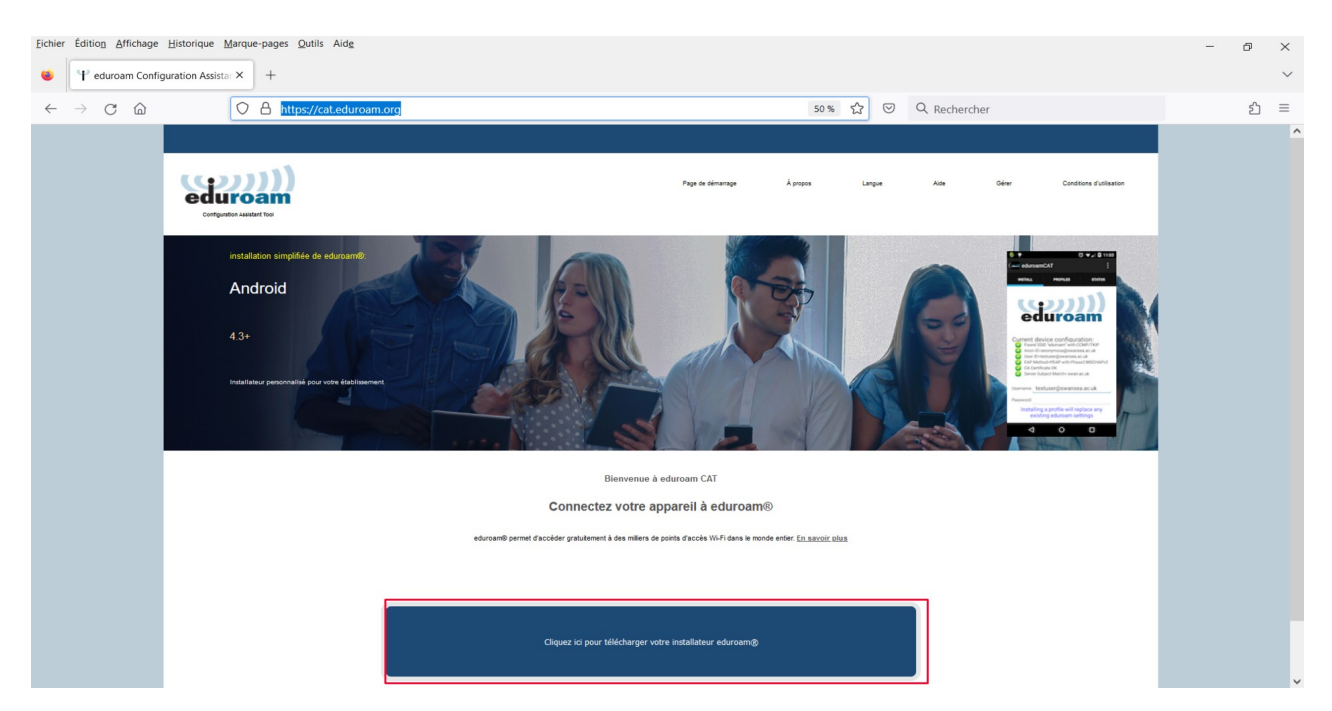

On clique sur le gros bouton bleu « Cliquer ici pour télécharger votre installeur eduroam »

Dans la fenêtre qui s'ouvre, on va sélectionner le bon établissement en tapant par exemple ENSG ou IGN dans le champ de recherche.

| Établissement<br>Sélectionnez votre établissement d'origine                                                                                              | ×                   |
|----------------------------------------------------------------------------------------------------|---------------------|
| ENSG - IGN - UGE Ecole Nationale des Sciences Géographiques - Institut National de l'Information géographique et forestière - Univers<br>Effel<br>France | ité Gustave         |
| ENSQ           Au secours, mon établissement n'est pas dans la liste                                                                                     |                     |
| Localisez-mol plus précisément avec la géolocalisation HTML5                                                                                             |                     |
| Montrez les établissements dans France v montrer tous les pays                                                                                           | Decalulae & UNINETT |

#### On clique sur l'établissement

| Établissement<br>Sélectionnez votre établissement d'origine                                                                                                 | ×                 |
|----------------------------------------------------------------------------------------------------|-------------------|
| ENSG - IGN - UGE Ecole Nationale des Sciences Géographiques - Institut National de l'Information géographique et forestière - Université<br>Effel<br>France | Gustave           |
| [BNSC]                                                                                                    |                   |
| Au secours, mon établissement n'est pas dans la liste                                                                                                    |                   |
| Localisez-mol plus précisément avec la géolocalisation HTML5                                                                                                |                   |
| Montrez les établissements dans France v montrer tous les pays                                                                                              | acculos 5 UNINETT |
|                                                                                                    |                   |

On arrive sur cette fenêtre

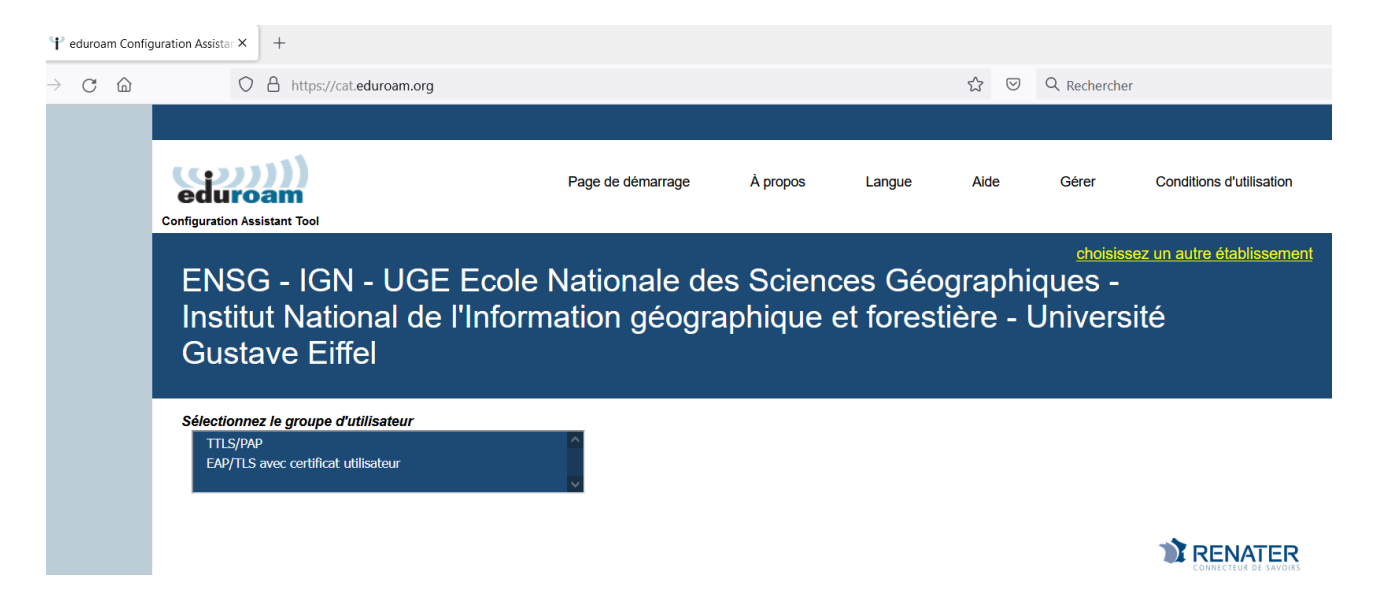

Dans la zone « Sélectionnez le groupe d'utilisateur » (c'est assez peu explicite!) choisir le profil TTLS/PAP, en cliquant dessus :

#### Sélectionnez le groupe d'utilisateur

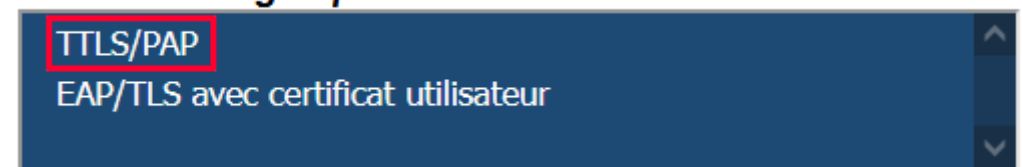

Ça affiche des informations supplémentaires

| $\Psi$ eduroan  | n Confi <u>c</u>                                                                                                    | uration Assistar × +                                                                                                    |                                            |                      |                     |        |                      |                                                |  |  |
|-----------------|----------------------------------------------------------------------------------------------------|----------------------------------------------------------------------------------------------------|--------------------------------------------|----------------------|---------------------|--------|----------------------|------------------------------------------------|--|--|
| $\rightarrow$ C | 6                                                                                                    | O A https://cat.eduroam.org                                                                                                    |                                            |                      | 90 %                | ☆ ♡    | Q Rechercher         |                                                |  |  |
|                 |                                                                                                    |                                                                                                    |                                            |                      |                     |        |                      |                                                |  |  |
|                 |                                                                                                    | Configuration Assistant Tool                                                                                                    | Page de démarrage                          | À propos             | Langue              | Aide   | Gérer                | Conditions d'utilisation                       |  |  |
|                 | <sup>choisissez un autre établisseme</sup><br>ENSG - IGN - UGE Ecole Nationale des Sciences Géographiques - Institut<br>National de l'Information géographique et forestière - Université Gustave Eiffel |                                                                                                    |                                            |                      |                     |        |                      |                                                |  |  |
|                 |                                                                                                    | Sélectionnez le groupe d'utilisateur<br>TTLS/PAP<br>EAP/TLS avec certificat utilsateur                                                                       | Profil EAP/TTLS/PAP pour utiliser v        | otre compte de l'Act | tive Directory ENSG | 1      |                      |                                                |  |  |
|                 |                                                                                                    | Si vous rencontrez des problèmes, vous pouvez obtenir de<br>WWW : <u>http://infra.ensg.eu</u><br>courriel : <u>rsi@ensg.eu</u>                               | l'aide directement auprès de votre éta     | blissement à :       |                     |        |                      |                                                |  |  |
|                 | Télécharger votre installateur pour MS Windows 8 et plus récent                                                                                                    |                                                                                                    |                                            |                      |                     |        |                      |                                                |  |  |
|                 |                                                                                                    | eduroam                                                                                                    | i                                          |                      |                     |        |                      |                                                |  |  |
|                 |                                                                                                    | eduroam CAT - Version <u>CAT-2</u> © 2011-2020 GÉANT Association<br>on behalf of the GÉANT Projects funded by EU; and others <u>Full Copyrig</u><br>Licenses | Avis concernant la conf<br>ht and eduroam® | dentialité           | GÉANT C             | Europe | ean Commission Commu | unications Networks, Content and<br>Technology |  |  |

Cliquer sur le gros bouton bleu « eduroam »

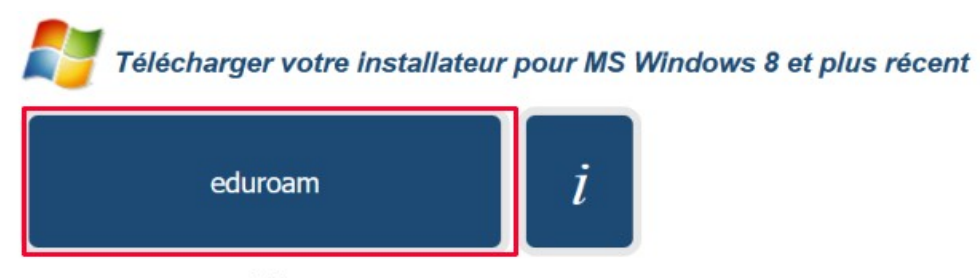

Choisissez un autre installateur à télécharger

#### Il télécharge un installateur en .exe

| $\rightarrow$ $\times$ $\uparrow$ $\bullet$ ENSG $\rightarrow$ olivier $\rightarrow$ repater 3 | eduroam      | > eduroamC4 | AT > 2023-08-17 | ()<br>V          | Q Recherche          | er dans · 2023-0  | 18-1 |
|------------------------------------------------------------------------------------------------|--------------|-------------|-----------------|------------------|----------------------|-------------------|------|
|                                                                                                | cuaroum      | caurounies  |                 | • 0              | y neererene          | .1 ddii5 . 2025 0 |      |
| rganiser 🔻 Nouveau dossier                                                                     |              |             |                 |                  |                      | • •               |      |
| - Accès rapide                                                                                 | ^            | Nom         | ^               |                  | Modifié le           | Туре              |      |
|                                                                                                |              |             | Aucun éléme     | ent ne correspon | d à votre recherche. |                   |      |
| Féléchargements                                                                                | *            |             |                 |                  |                      |                   |      |
| l olivier                                                                                      | *            |             |                 |                  |                      |                   |      |
| eduroam                                                                                        | *            |             |                 |                  |                      |                   |      |
| E pegase                                                                                       | *            |             |                 |                  |                      |                   |      |
| L coursLinux-2023-03-PCL2                                                                      | *            |             |                 |                  |                      |                   |      |
| 2021-Geodatacenter-DonneesScientifiques                                                        | *            |             |                 |                  |                      |                   |      |
| 📜 2023-06-SI-CPF                                                                               | *            |             |                 |                  |                      |                   |      |
| 2021-OrdiPourTous-VDI                                                                          | *            |             |                 |                  |                      |                   |      |
| 1_PTPD                                                                                         | ~            | <           |                 |                  |                      |                   |      |
| -<br>Nom du fichier : eduroam-W10-E-I-UENdSG-INd                                               | Illaef-UGE-T | TLS PAP.exe |                 |                  |                      |                   |      |
| Type : exe File (* exe)                                                                        | inger ooz i  |             |                 |                  |                      |                   | -    |
| 1,001 0,0110 (10,0)                                                                            |              |             |                 |                  |                      |                   |      |

#### Enregistrer le fichier .exe sur votre PC.

| T eduroam Configuration | n Assistar × +                                                                                                    |                                                                                 |                                                    |  |  |  |  |
|-------------------------|----------------------------------------------------------------------------------------------------|---------------------------------------------------------------------------------|----------------------------------------------------|--|--|--|--|
| → C ©                   | O 🛔 https://cat.eduroam.org                                                                                                    | 90 % 🔂 🕑 生 🔍 Recherch                                                           | er                                                 |  |  |  |  |
|                         | ENSG - IGN - UGE Ecole Nationale des Scien<br>National de l'Information géographique et fores                                                                                                    | <del>دهه</del><br>ces Géographiques - Institut<br>tière - Université Gustave Ei | <u>visissez un autre établissement</u>             |  |  |  |  |
|                         | Sélectionnez le groupe d'utilisateur TTLS/PAP EAP/TLS avec certificat utilisateur Profil EAP/TTLS/PAP pour utiliser votr                                                                                                    | e compte de l'Active Directory ENSG1                                            |                                                    |  |  |  |  |
|                         | Si vous rencontrez des problèmes, vous pouvez obtenir de l'aide directement auprès de votre établ<br>WWW : <u>http://infra.ensg.eu</u><br>courriel : <u>rsi@ensg.eu</u>                                                                                                    | issement à :                                                                    |                                                    |  |  |  |  |
|                         | Bienvenue dans la communauté des utilisateurs eduroam® !                                                                                                    |                                                                                 |                                                    |  |  |  |  |
|                         | Votre téléchargement va débuter rapidement. En cas de difficultés avec le téléchargement automatique veuillez utiliser ce lien direct.                                                                                                    |                                                                                 |                                                    |  |  |  |  |
|                         | Cher e utilisateur-rice ENSG - IGN - UGE Ecole Nationale des Sciences Géographiques - Institut National de l'Information géographique et forestière - Université Gustave Eiffel,                                                                                                    |                                                                                 |                                                    |  |  |  |  |
|                         | Nous vous souhaitons la bienvenue parmi les quelques millions d'utilisateurs de eduroam® l À partir de maintenant, vous pourrez utiliser les ressources d'accès à internet de milliers d'universités, de centres de recherche et d'autres lieux dans le monde entier. Tout cela est entièrement gratuit l                                                                                                    |                                                                                 |                                                    |  |  |  |  |
|                         | Maintenant que vous avez téléchargé et installé une configuration cliente, tout ce qui reste à faire est de tro<br>d'utilisateur (nom d'utilisateur et mot de passe ou certificat personnel) et être connecté l                                                                                                    | ouver un point d'accès eduroam® à proximité, d'entrer vos identif               | iants                                              |  |  |  |  |
|                         | Quel que soit le problème que vous pourriez éventuellement rencontrer, ou pour tout autre renseignement, veuillez contacter le centre de support ENSG - IGN - UGE Ecole<br>Nationale des Sciences Géographiques - Institut National de l'Information géographique et forestière - Université Gustave Eiffel. Ils diagnostiqueront le problème ou vous<br>apporteront toute autre aide qui pourrait être nécessaire. Vous pouvez les joindre en utilisant l'un des moyens décrits ci-dessus. |                                                                                 |                                                    |  |  |  |  |
|                         | Revenir aux téléchargements                                                                                                    |                                                                                 |                                                    |  |  |  |  |
| er<br>or<br>L           | Juroam CAT - Version CAT-21 © 2011-2020 GÉANT Association         Avis concernant la confide           t behalf of the GÉANT Projects funded by EU, and others Full Copyright and         eduroam®           censes                                                                                                    | ntialité GÉANT C European Commission C                                          | communications Networks, Content and<br>Technology |  |  |  |  |
|                         |                                                                                                    |                                                                                 | CONNECTEOR DE SAVOIRS                              |  |  |  |  |

# **Installateur Windows**

Le fichier EXE téléchargé est sur D:\travail\ENSG\olivier\renater\eduroam\eduroamCAT\2023-08-17 eduroam-W10-E-I-UENdSG-INdlIgef-UGE-TTLS\_PAP.exe Dans l'explorateur de fichiers, on double-clique sur le fichier EXE pour lancer l'installation

Sur un PC IGN, on peut avoir ce message

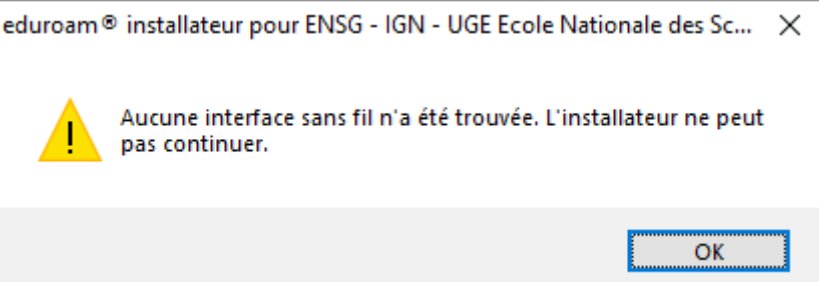

En effet, sur un PC IGN, si on est connecté au réseau filaire, l'antivirus Sophos désactive l'interface réseau Wifi.

Il suffit de débrancher le câble réseau filaire, l'interface Wifi va se réactiver.

On poursuit l'installation ou on la relance si elle s'est interrompu :

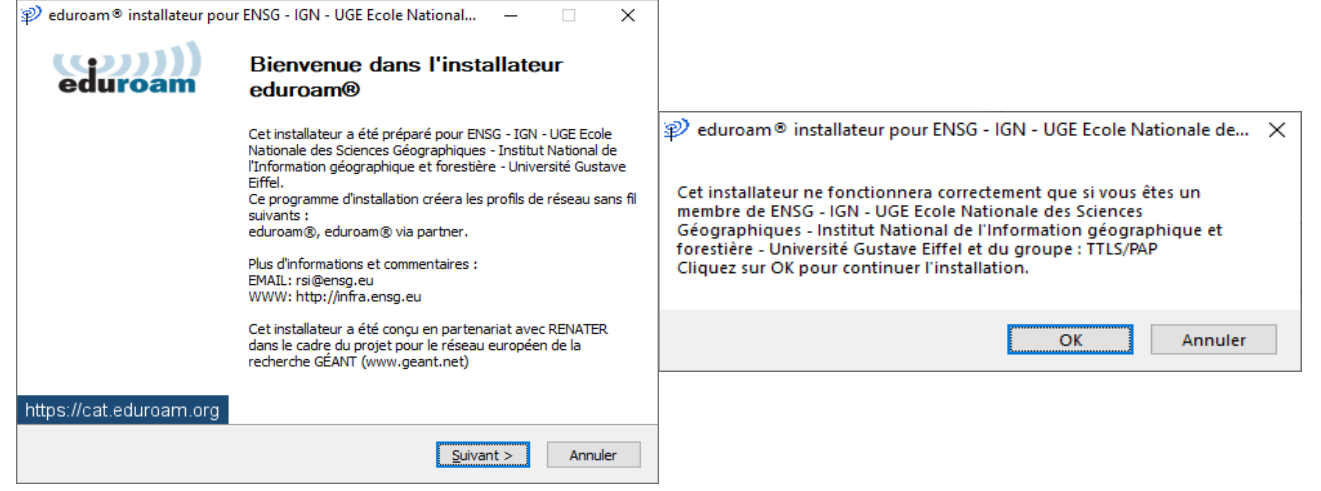

On peut avoir un avertissement de sécurité concernant l'installation du certificat de l'autorité de certification de l'ENSG dédiée à Eduroam :

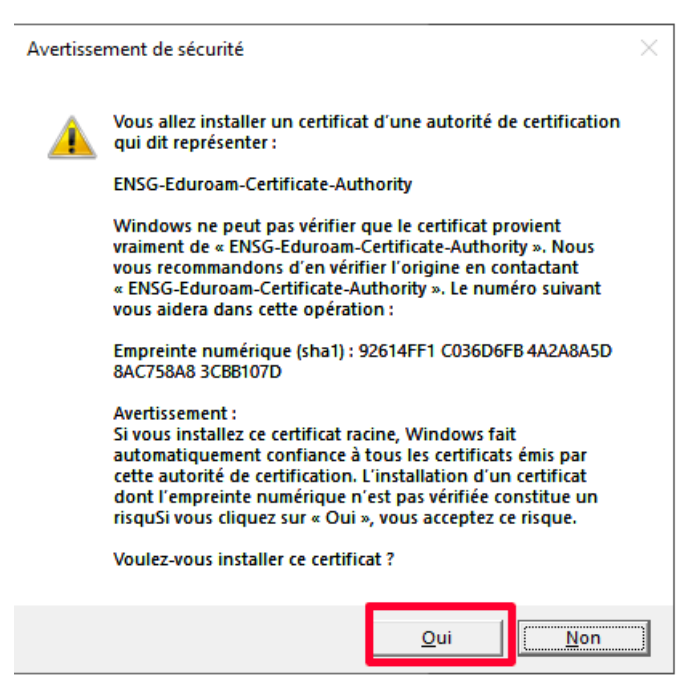

Cliquer sur Oui

Dans le champ « Nom d'utilisateur », on met son compte ENSG1 (sur la copie d'écran, le compte ENSG1 est aadolf, pour Albert Adolf) suivi de @ensg.eu

Ce suffixe @ensg.eu indique qu'on est membre de l'ENSG/IGN

Dans les champs « Mot de passe » et « Répétez le mot de passe », on rentre le mot de passe de son compte ENSG1.

Ce compte ENSG1 est le compte qui sert à se connecter à internet dans les salles de cours ENSG.

| Puis on clique sur Installer                                                               |                  |                         |                                                         |
|--------------------------------------------------------------------------------------------|------------------|-------------------------|---------------------------------------------------------|
| P eduroam ® installateur pour ENSG - IGN - UGE Ecole National                              | – 🗆 X            | nstallateur pour ENSG   | - IGN - UGE Ecole National $ \Box$ $	imes$              |
| Identifiants de l'utilisateur                                                              | (()))<br>eduroam | eduroam Ins             | tallation terminée<br>rofils réseaux ont été installés. |
|                                                                                            |                  | Votre                   | e système est prêt.                                     |
| Nom d'utilisateur : aadolf@ensg.eu<br>Mot de passe : ••••••••<br>Répétez le mot de ••••••• |                  |                         |                                                         |
| Nullsoft Install System v3.0                                                               |                  | https://cat.eduroam.org |                                                         |
|                                                                                            | aller Annuler    |                         | Fin                                                     |

L'installation est terminée, on se rend compte qu'on est connecté au Wifi Eduroam

| ¢::              | APM N                             | letwork Access                      |             |                              |                |       |
|------------------|-----------------------------------|-------------------------------------|-------------|------------------------------|----------------|-------|
| <b>€</b> ∷       | _teletra                          | availleurs_Tele_                    | _Ad         | min_NW - 1                   | transat.i      | gn.fr |
| <sup>₽</sup> //. | eduroa<br>Conne<br><u>Proprié</u> | m®<br>cté, sécurisé<br><u>ètés</u>  |             |                              |                |       |
|                  |                                   |                                     |             | Déco                         | nnecter        |       |
| °77.             | Androi                            | dAP_2319                            |             |                              |                |       |
| (î.              | ENSG                              |                                     |             |                              |                |       |
| (i.              | ENPC-\                            | /ISITEURS                           |             |                              |                |       |
| •                |                                   |                                     |             |                              |                |       |
| Para<br>Modif    | mètres<br>fier des pa             | du réseau et l<br>aramètres, pour r | nte<br>end  | rnet<br>re une conne         | exion limit    | tée.  |
| ſ.               |                                   | 2                                   | ((j))       |                              |                |       |
| Wi-Fi            |                                   | Mode Avion                          | Po<br>sai   | int d'accès<br>1s fil mobile |                |       |
| 29°C E           | claircies                         | ^ 🦏 🦟                               | <b>(</b> %) | c <sup>¶3</sup> 17/0         | 3:23<br>8/2023 | 14    |